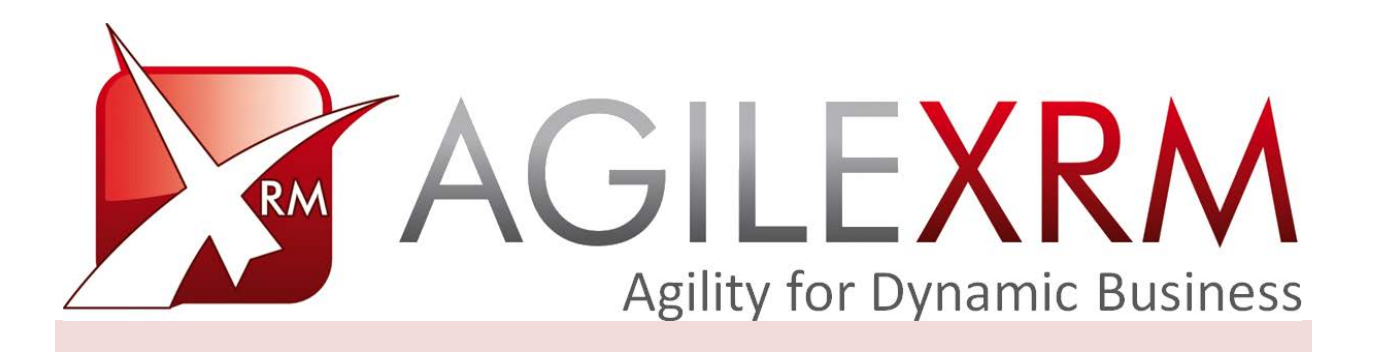

# PROCESS MANAGER USER GUIDE

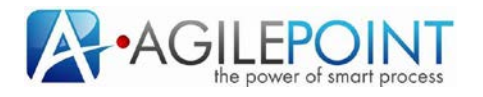

## **Table of Contents**

| 1. | Intro | duction    |                            | 3  |
|----|-------|------------|----------------------------|----|
|    | 1.1   | Disclai    | imer of warranty           | 3  |
| 2. | Oper  | ning Agil  | eXRM Process Manager       | 4  |
| 3. | Proc  | ess Man    | ager Toolbox               | 6  |
|    |       | 3.1.1      | Cancel a process instance  | 6  |
|    |       | 3.1.2      | Suspend a process instance | 7  |
|    |       | 3.1.3      | Resume a process instance  | 7  |
|    |       | 3.1.4      | Change process flow        | 8  |
|    |       | 3.1.5      | View Process Details       | 10 |
|    |       | 3.1.6      | Process Migration          | 14 |
|    |       | 3.1.7      | View Process Parent        | 18 |
|    |       | 3.1.8      | View More Processes        | 19 |
| 4. | Char  | nge activi | ity behavior               | 21 |
|    | 4.1   | Manua      | al Activities              | 21 |
|    |       | 4.1.1      | View Task                  | 21 |
|    |       | 4.1.2      | Cancel Task                | 21 |
|    |       | 4.1.3      | Reassign task              | 21 |
|    |       | 4.1.4      | Change Due Date            | 22 |
|    |       | 4.1.5      | Create Linked WorkItem     | 23 |
|    | 4.2   | Autom      | natic Activities           | 24 |

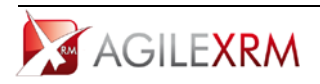

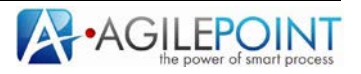

## Process Manager User Guide

## 1. Introduction

This document serves as a user guide for users that want to manage process instances. AgileXRM Process Manager is the tool used to monitor the status of a process instance and to perform specific actions in this instance.

#### **1.1** Disclaimer of warranty

AgilePoint Inc. makes no representations or warranties, either express or implied, by or with respect to anything in this document, and shall not be liable for any implied warranties of merchantability or fitness for a particular purpose or for any indirect, special or consequential damages.

#### Copyright © 2012, AgilePoint Inc. All rights reserved.

GOVERNMENT RIGHTS LEGEND: Use, duplication or disclosure by the U.S. Government is subject to restrictions set forth in the applicable AgilePoint Inc. license agreement and as provided in DFARS 227.7202-1(a) and 227.7202-3(a) (1995), DFARS 252.227-7013(c)(1)(ii) (Oct 1988), FAR 12.212(a) (1995), FAR 52.227-19, or FAR 52.227-14, as applicable.

'AgilePoint Inc.' and all its products are trademarks of AgilePoint Inc.. References to other companies and their products use trademarks owned by the respective companies and are for reference purposes only.

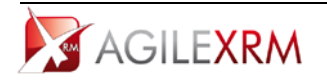

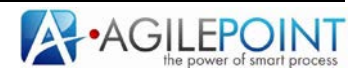

## 2. Opening AgileXRM Process Manager

Process Manager can be accessed from CRM records that have an associated process instance. There is a tab in entity form (called View Process) in CRM entities that are enabled to have AgileXRM processes:

| Case: CAS-01000-F4VR8N - | windows Internet Explorer                          |
|--------------------------|----------------------------------------------------|
| Save and Clos            | e 🔓 🎒   🕘   🗾 Follow Up 🎸 Run Workflow 🔖 Actions 🗸 |
|                          | Case: CAS-01000-F4VR8N                             |
| Details:                 | General Notes and Article View Process             |
| 🗐 Information            |                                                    |
| 📝 Activities             |                                                    |
| - History                |                                                    |

This tab shows process execution in real-time:

|                                         | See Constant means<br>E Information<br>means annualses (menum)                                    |  |
|-----------------------------------------|---------------------------------------------------------------------------------------------------|--|
|                                         | Re Holycheck Tablet Hamperson Version: 1.15. Data Stanton, 10/21/2010 3:12:15 PM, Status Basering |  |
| en anna anna anna anna anna anna anna a |                                                                                                   |  |
| Defecto                                 |                                                                                                   |  |
|                                         | AGILEXRM HelpDesk Ticket Management Process                                                       |  |
|                                         |                                                                                                   |  |
|                                         | Ticket Evaluation Ticket Resolution                                                               |  |
|                                         |                                                                                                   |  |
|                                         |                                                                                                   |  |
|                                         |                                                                                                   |  |
|                                         |                                                                                                   |  |
|                                         |                                                                                                   |  |
|                                         |                                                                                                   |  |
|                                         |                                                                                                   |  |
|                                         |                                                                                                   |  |
|                                         | Addread into                                                                                      |  |
|                                         |                                                                                                   |  |
|                                         | - Andrew -                                                                                        |  |
|                                         | r                                                                                                 |  |
|                                         | Const Const                                                                                       |  |
|                                         | The first first                                                                                   |  |
|                                         | Customer Conformance                                                                              |  |
|                                         |                                                                                                   |  |
|                                         |                                                                                                   |  |

In CRM 2011 Process Manger is presented using tab called View Process:

| Filt Care Add Dude                           | mine                | Ja Mor                                                 | soft Dynamics CRM           |               | Mike Keleher           |
|----------------------------------------------|---------------------|--------------------------------------------------------|-----------------------------|---------------|------------------------|
| Save & Save & New<br>Save & X Delete<br>Save | Resolver Cancel Con | Add to Queue Ren Assign & Copy a Link With Californity | Run Start Rep<br>Process Do | nn -<br>      |                        |
| formation<br>General                         | Case<br>CAS-010     | 002-K2G0J8                                             |                             |               | (Cerer +   0   0       |
| View Process                                 | * General           |                                                        |                             |               | Form Assistant >       |
| Indated                                      | Overview            |                                                        |                             |               | Form Assistant Help    |
| Common                                       | UpdateTimer         | C No C Yes                                             | Enable EventLister          | HT Cites @ No | Form Assistant Help    |
| Adwities                                     | MpDateTime          |                                                        |                             |               | Select a lookup field. |
| Connections                                  | Title *             | Bet                                                    |                             |               |                        |
| Audit History                                | Customer*           | Microsoft                                              |                             |               |                        |
| Product Defects                              | Subject             | 🖬 Refault Subject                                      | Case Type                   | Product Info  |                        |
| Processes                                    | Cate Origin         |                                                        | Satisfaction                | [             |                        |
| Ci Workflows                                 | Assignment Inf      | ormation                                               |                             |               |                        |
|                                              | Owner*              | S Mike Kelleber                                        | Status Reason               | in Progress   |                        |
|                                              | Follow Up By        | 3~                                                     | Priority                    | [Vormal       |                        |
|                                              | Contract and Pr     | reduct Information                                     |                             |               |                        |
|                                              | Contract            |                                                        | Product                     |               |                        |
|                                              | Contract Line       |                                                        | Serial Number               | <u></u>       |                        |
|                                              | Service Level       |                                                        |                             |               |                        |
|                                              | * Notes and Art     | licle                                                  |                             |               |                        |
|                                              | Statui              | Active                                                 |                             |               |                        |

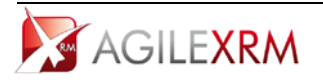

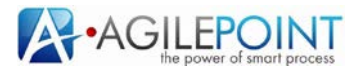

By default, the tab is hidden, when the user opens the tab, the Process Manager is opened:

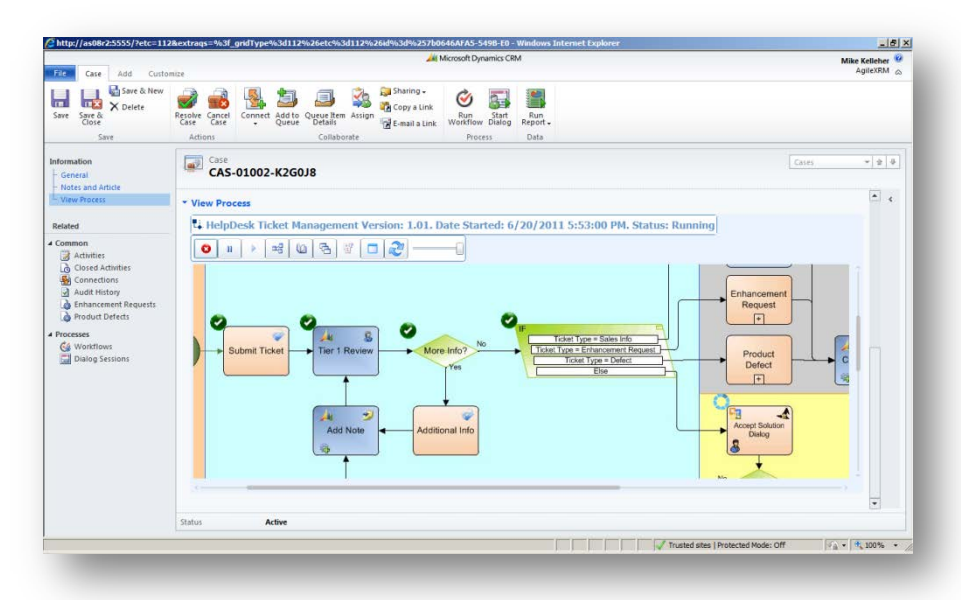

Each activity has information about its status (in the icon in the top-left). In this sample Tier 1 Review is assigned and when the activity is clicked specific information is presented:

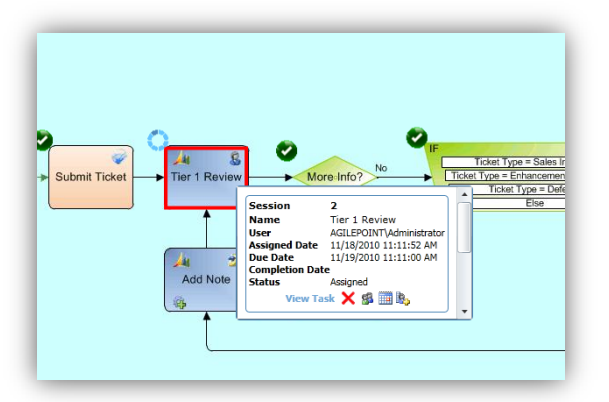

Session 2 means that this activity has been executed twice. Information about status, assignation date,... is saved for each iteration:

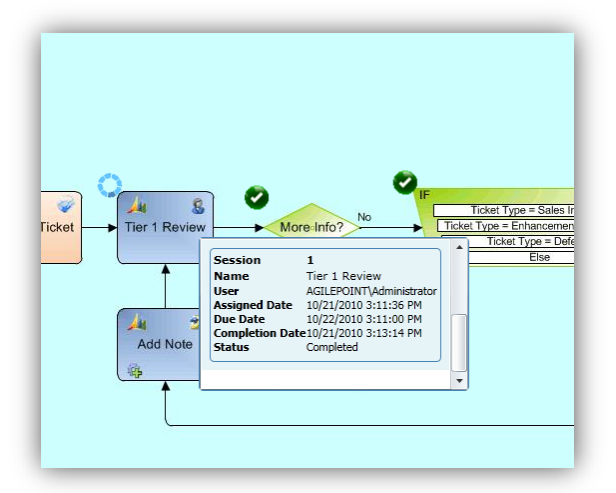

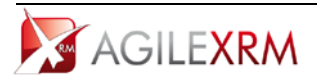

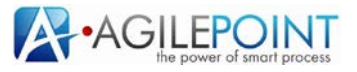

Process Manager can be accessed using a URL. This is useful, for instance to include links to Process Manager in emails. This is the format of the URL:

http://<AgileXRMServer>/XRMProcessViewer/RealTimeProcessManager.aspx?PIID=<ProcessInst
aceID>

## 3. Process Manager Toolbox

In the top of Process Manager available options are presented. These options are presented based on user permissions, so if the user has no permissions to perform an action the corresponding button is not presented. These permissions are configured from Envision and are stored in CRM. Buttons in this toolbox are enabled or disabled based on process status.

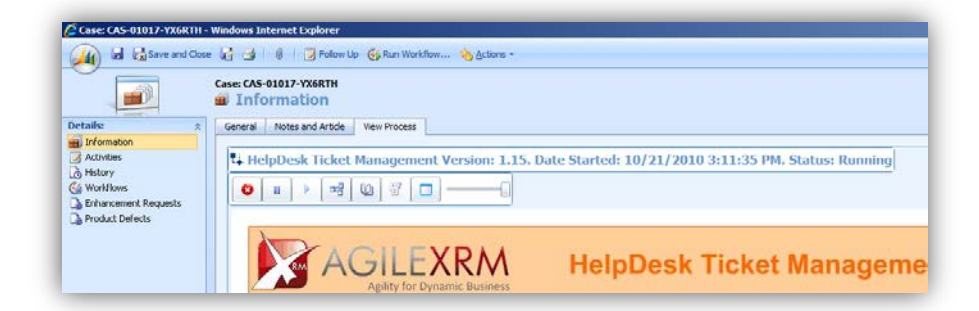

## 3.1.1 Cancel a process instance

This is the button used to cancel the process instance:

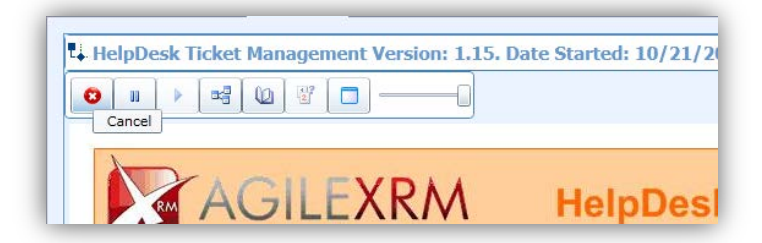

When this button is clicked all active activities are cancelled. **A cancelled process cannot be restarted**. Only running processes can be cancelled.

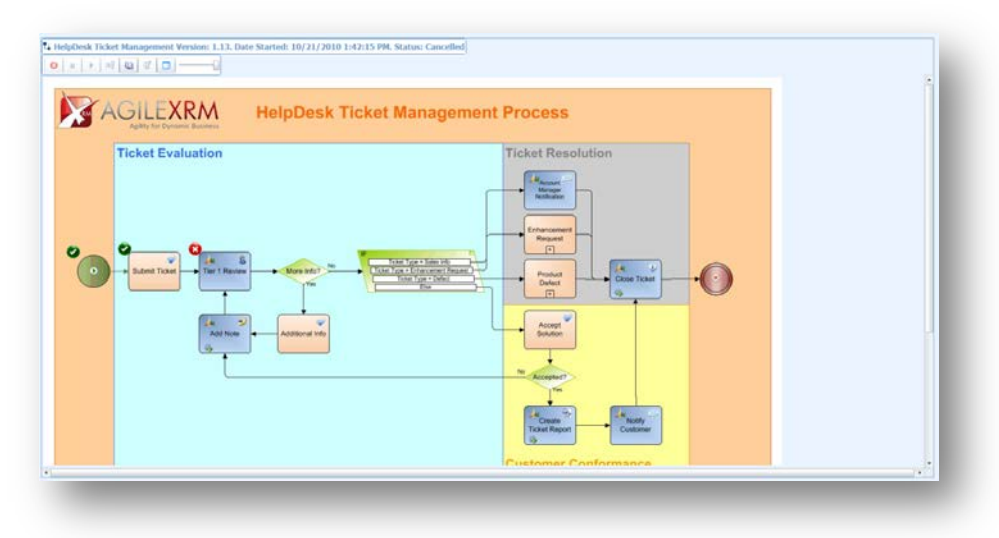

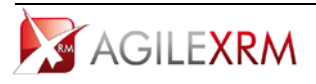

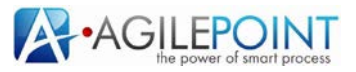

#### 3.1.2 Suspend a process instance

This is the button used to Suspend a process instance:

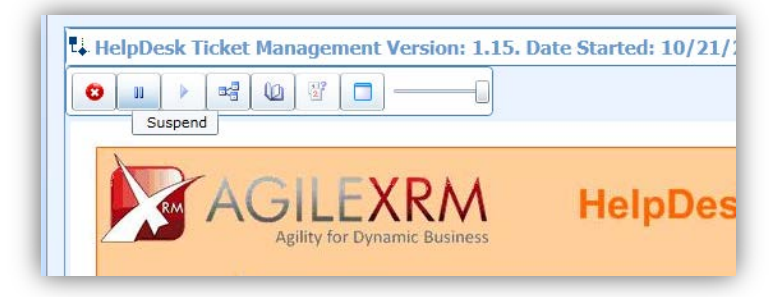

Only running processes can be suspended.

When a process is suspended all running activities are changed to suspended status:

| HelpDesk Tick | It Hanagement Version: 1.15. Date Started: 10/21/2010 3:11:35 PM. Status: Suspended |
|---------------|-------------------------------------------------------------------------------------|
| ° •           | Ticket Evaluation                                                                   |

Users cannot complete activities in a suspended process.

#### *3.1.3 Resume a process instance*

This is the button used to Resume a process.

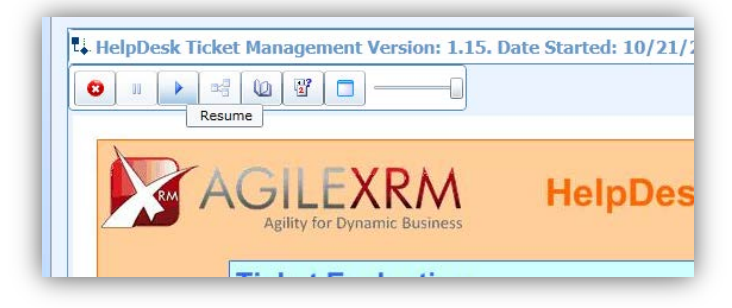

Only suspended processes can be resumed. When a process is resumed used can completed its activities.

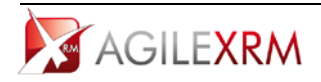

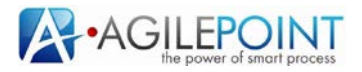

#### 3.1.4 Change process flow

This is the button used to change the flow:

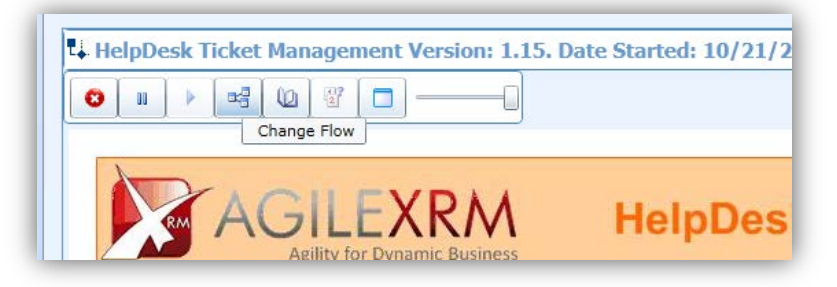

Flow change can be done only in running processes.

AgileXRM allows changing the process flow in real-time. This feature is useful in scenarios where some steps must be skipped or the user wants to go back in the process flow (for instance if there has been a mistake in previous steps).

When Change flow is clicked this window is opened:

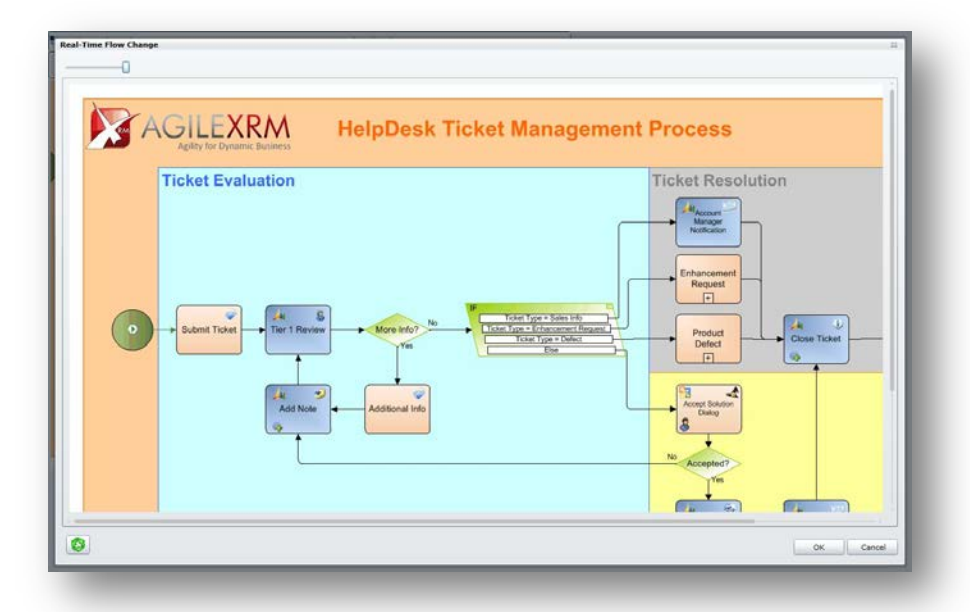

In order to change the flow, there must be one or more origin activities (activities that are active) and one or more destination activities. That means that flow can be split or joined using this feature.

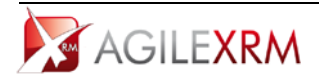

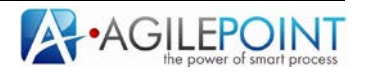

To select origin activities click on active activity or activities to select them. Active activities appear flashing in green in this screen. When an origin activity is selected its shape is rounded by a red square:

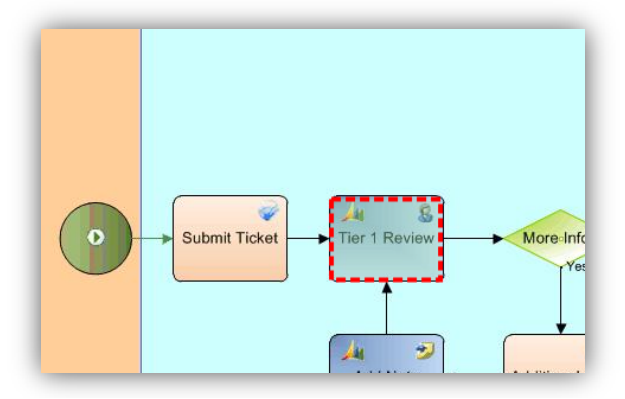

To select destination activities click on activities that are not active. Selected activity or activities will be rounded by a green square:

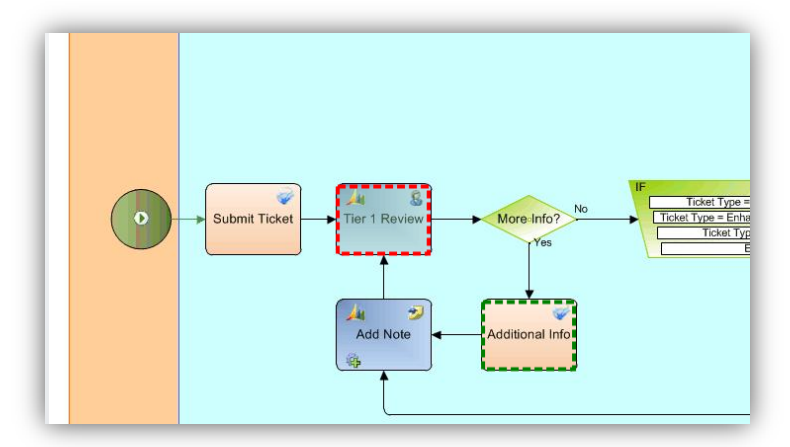

In this sample the process will be moved from Tier 1 Review to Additional Info. When the change is accepted (click ok button) Tier 1 Review will be cancelled and a new task will be created in Additional Info activity.

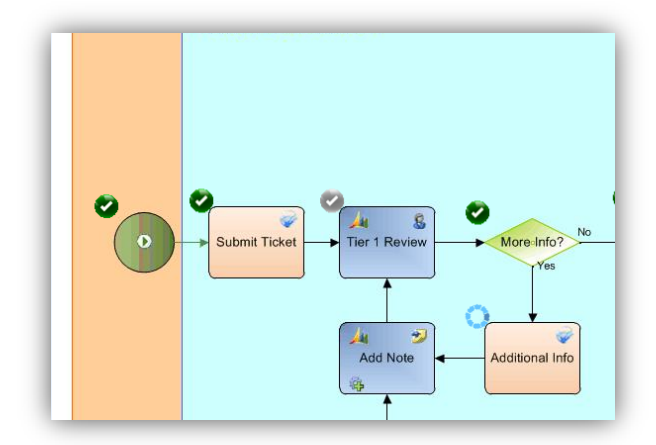

Process flow can be changed to go forward or backward.

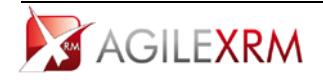

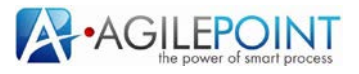

Change flow screen allows repeating an active activity:

|   | Ticket Evaluation                              |
|---|------------------------------------------------|
| • | Budnet Tool + Tool Tool Tool Tool Tool Tool To |
|   |                                                |
|   |                                                |

To do that select a running activity and click the button on the bottom left. Doing that, the selected activity is repeated an the process flow is redirected to this activity.

#### 3.1.5 View Process Details

This is the button used to view process details:

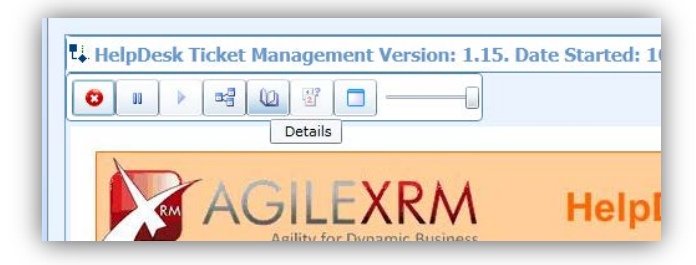

This feature shows details about process execution. This information is useful for auditing.

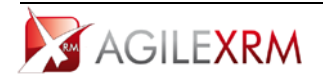

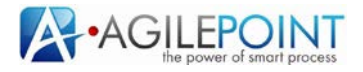

### Manual Tasks tab

| Temperatur Version Version Ver | - maperine reserv |         | an                       |                          |           |                      |                      | Contraines 2110 con  |                   |                    |
|----------------------------------------------------------------------------------------------------|-------------------|---------|--------------------------|--------------------------|-----------|----------------------|----------------------|----------------------|-------------------|--------------------|
| Indiat Cale II AGLEPOINT/Administrator AGLEPOINT/Administrator Complete 6 (27)/2011 513:00 PM (22)/2011 513:00 PM (22)/2011 5  | Name              | Session | Original User            | User                     | Status    | Assigned Date        | Due Date             | Completion Date      | Cancellation Date | Template Name      |
| Case Rooken 1 AGLIEPOINT/Administrator AGLIEPOINT/Administrator Completed (V20/2013.5333/00 MF 6/22/2013.72530 MF 2/22/2013.72530 MF HelpOint/Administrator AGLIEPOINT/Administrator Overdee (V20/2013.72530 MF 6/22/2013.72530 MF 2/22/2013.72530 MF HelpOint/Administrator AGLIEPOINT/Administrator Overdee (V20/2013.72530 MF 6/22/2013.72530 MF 2/22/2013.72530 MF HelpOint/Administrator AGLIEPOINT/Administrator Overdee (V20/2013.72530 MF 6/22/2013.72530 MF 2/22/2013.72530 MF HelpOint/Administrator AGLIEPOINT/Administrator Overdee (V20/2013.72530 MF 6/22/2013.72530 MF 2/22/2013.72530 MF HelpOint/Administrator AGLIEPOINT/Administrator Overdee (V20/2013.72530 MF 6/22/2013.72530 MF 2/22/2013.72530 MF 4/22/2013.72530 MF 4/22/2013.72500 MF 4/22/2013.72500 MF 4/22/2013.72500 MF 4/22/2013.72500 MF 4/22/2013.72500 MF 4/22/2013.72500 MF 4/22/201000 MF 4/22/20100000000000000000000000000000000  | Initiate Case     | 1       | AGILEPOINTVAdministrator | AGILEPOINTVAdministrator | Completed | 6/20/2011 5:53:00 PM | 6/21/2011 5:53:00 PM | 6/20/2011 5:53:00 PM |                   | HelpDesk Ticket Ma |
| Accept Solubion 1 AddLEPOINT/Administrator (Overdue A/20/2011/2/2010/7/29/00 PM //2/2/2011/2/2000 PM /////////////////////////////////                                                                                                    | Case Review       | 1       | AGILEPOINTVAdministrator | AGILEPOINTVAdministrator | Completed | 6/20/2011 5:53:00 PM | 6/21/2011 5:53:00 PM | 6/20/2011 7:29:59 PM |                   | HelpDesk Ticket Ma |
|                                                                                                    | Accept Solution   | 1       | AGILEPOINT\Administrator | AGILEPOINT\Administrator | Overdue   | 6/20/2011 7:29:59 PM | 6/21/2011 7:29:00 PM |                      |                   | HelpDesk Ticket Ma |
|                                                                                                    |                   |         |                          |                          |           |                      |                      |                      |                   |                    |

The first tab shows information about Manual tasks in current process and its sub-processes.

#### Manual Tasks Tree tab

The second tab shows the same information but in hierarchical mode:

| lelpDesk Ti    | cket  | Managem        | ent:_!_HelpDesk Ticke                | t Management 06-20-11 (          | )5:52:59           | _!_2d8         | 30744c58t54b58               | 60307 | 0a3dcb68e69_ir          | nciden | t_0646afa5-  |
|----------------|-------|----------------|--------------------------------------|----------------------------------|--------------------|----------------|------------------------------|-------|-------------------------|--------|--------------|
| Name           |       | Session        | Original User                        | User                             | Stat               | us             | Assigned Date                |       | Due Date                |        | Completion D |
| Initiate Ca    | se    | 1              | AGILEPOINT\Administr                 | ator AGILEPOINT\Administr        | ator Com           | pleted         | 6/20/2011 5:53:              | 00 PM | 6/21/2011 5:53:         | 00 PM  | 6/20/2011 5  |
| Case Revie     | w     | 1              | AGILEPOINT\Administr                 | ator AGILEPOINT\Administr        | ator Com           | pleted         | 6/20/2011 5:53:              | 00 PM | 6/21/2011 5:53:         | 00 PM  | 6/20/2011 7  |
| Accept Sol     | ution | 1              | AGILEPOINT\Administr                 | ator AGILEPOINT\Administr        | ator Can           | elled          | 6/20/2011 7:29:              | 59 PM | 6/21/2011 7:29:         | 00 PM  |              |
|                |       |                |                                      |                                  | 0000100-           |                |                              |       |                         | 1      |              |
| Name           | Ses   | sion Ori       | ginal User                           | User                             | Status             | Assig          | ned Date                     | Due D | Date                    | Comp   | letion Date  |
| Name<br>Review | Ses:  | sion Ori<br>AG | ginal User<br>ILEPOINT\Administrator | User<br>AGILEPOINT\Administrator | Status<br>Assigned | Assig<br>6/28, | ned Date<br>/2011 8:42:51 PM | Due 0 | Date<br>2011 8:42:00 PM | Comp   | oletion Date |

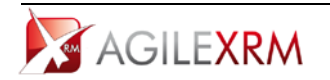

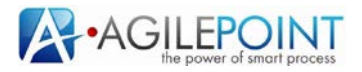

#### Activities tab

Activities tab shows information about all activities:

| ↓ H | elpDesk Ticket Manag   | ement:_! | _HelpDesk | Ticket Management 0  | 5-20-11 05:52:59_!_20 | d80744c58f54b58b03070a3dcb68e69_incident_0646afa |
|-----|------------------------|----------|-----------|----------------------|-----------------------|--------------------------------------------------|
|     | Name                   | Session  | Status    | Start Date           | Completion Date       |                                                  |
| 2   | START                  | 1        | Passed    | 6/20/2011 5:53:00 PM | 6/20/2011 5:53:00 PM  |                                                  |
| 2   | Submit Ticket          | 1        | Passed    | 6/20/2011 5:53:00 PM | 6/20/2011 5:53:00 PM  |                                                  |
| 2   | Tier 1 Review          | 1        | Passed    | 6/20/2011 5:53:00 PM | 6/20/2011 7:29:59 PM  |                                                  |
| 2   | More Info?             | 1        | Passed    | 6/20/2011 7:29:59 PM | 6/20/2011 7:29:59 PM  |                                                  |
| 2   | Ticket Type            | 1        | Passed    | 6/20/2011 7:29:59 PM | 6/20/2011 7:29:59 PM  |                                                  |
| 9   | Accept Solution Dialog | 1        | Activated | 6/20/2011 7:29:59 PM |                       |                                                  |
| 0   | Product Defect         | 1        | Active    | 6/28/2011 8:42:33 PM |                       |                                                  |
| ۲   | Close Ticket           | 0        |           |                      |                       |                                                  |
|     |                        |          |           |                      |                       | · · · · · · · · · · · · · · · · · · ·            |

#### Events tab

Events tab shows information about events in the process. Events have information like who canceled a process and when was cancelled:

| HelpDesk Ticket Man     | agement:_!_HelpDesk Tic  | ket Manag | ement 06-20-11 05:52 | 2:59_!_2d80744c58f54 | b58b03070a3dcb68e69_incident_0646afa5-! |
|-------------------------|--------------------------|-----------|----------------------|----------------------|-----------------------------------------|
| Name                    | Sender                   | Status    | Sent Date            | End Date             |                                         |
| CreateProcessInstance   | AGILEPOINT\Administrator | Processed | 6/20/2011 5:52:59 PM | 6/20/2011 5:53:00 PM |                                         |
| CompleteWorkItem        | AGILEPOINT\Administrator | Processed | 6/20/2011 7:29:59 PM | 6/20/2011 7:29:59 PM |                                         |
| tollbackProcessInstance | AGILEPOINT\Administrator | Processed | 6/28/2011 8:41:58 PM | 6/28/2011 8:41:59 PM |                                         |
|                         |                          |           |                      |                      |                                         |
|                         |                          |           |                      |                      |                                         |

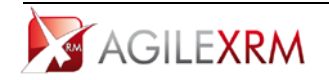

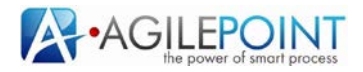

#### Data tab

This tab is available only for users that belong to Administrators role in AgilePoint.

The tab shows the names and values of the context variable of the process.

New values can be added (and current values can be changed) using the controls in the bottom of the tab to set the name and the value of the variables.

| ame               | Value                                                                            |  |
|-------------------|----------------------------------------------------------------------------------|--|
| _name             | Apple                                                                            |  |
| rganizationname   | AgileXRM                                                                         |  |
| _firstname        | Mike                                                                             |  |
| punt              | 1                                                                                |  |
| _fullname         | Mike Johnson                                                                     |  |
| serName           | AGILEPOINT'Administrator                                                         |  |
| xists             | True                                                                             |  |
| ollbackMode       | False                                                                            |  |
| _accountid        | {1856C957-C9A8-E011-8DB4-000C299C86A3}                                           |  |
| uccess            | True                                                                             |  |
| rrorMessage       |                                                                                  |  |
| ubscriberUrl      | http://localhost:8588/AgileDialogs/NotificationReceiver/NotificationReceiver.svc |  |
| _fiulInamecontact | Marcos Perez                                                                     |  |
| _accesmode        | 0                                                                                |  |
| _businessunit     | {8A50FECS-6697-E011-9589-000C299C86A3}                                           |  |
| clivitiesStack    | 768C838C1EE3456C8D906438343A48E8;                                                |  |
| ama               | Value Set Variable Value                                                         |  |

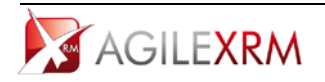

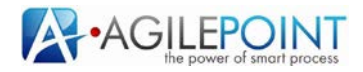

#### Dialog Summary tab

When the process is an AgileDialog instance the tab *Dialog Summary* is presented. This tab shows a summary of the questions and answers set by the user while running the dialog:

| deconor.                                                                                                    | Value Variable  | Selected Value                                 | Display Varial |
|----------------------------------------------------------------------------------------------------|-----------------|------------------------------------------------|----------------|
| e: address (AgileScriptsDialogs.80)                                                                                                    | value valuable  | Selected Value                                 | Display varia  |
| Lorem Ipsum is simply dummy text of the printing and typesetting industry. Lorem<br>Ipsum has been the industry's standard dummy text ever since the 1500s, when an<br>unknown printer took a galley of type and scrambled it to make a type specimen book. | info            |                                                | infod          |
| Address Type                                                                                                    | addresstype     | Billing                                        | addresstyped   |
| Street name                                                                                                    | street          | Fim Street                                     | streetd        |
| Address 2                                                                                                    | addressline2    |                                                | addressline2c  |
| n                                                                                                    | number          | 1                                              | numberd        |
| Zip Code                                                                                                    | zip             | 23445                                          | zipd           |
| City                                                                                                    | city            | Madrid                                         | cityd          |
| password                                                                                                    | pwd             | ENCRYPTED_BY_AGILEXRM:uesPk73edeku+QcsKDB/yA== | pwdd           |
| confirm                                                                                                    | confirmpassword | ENCRYPTED BY AGILEXRM:uesPk73edeku+OcsKDB/vA== | confirmpassw   |
|                                                                                                    |                 |                                                |                |
|                                                                                                    |                 |                                                |                |

#### 3.1.6 Process Migration

This is the button used to Migrate a process instance:

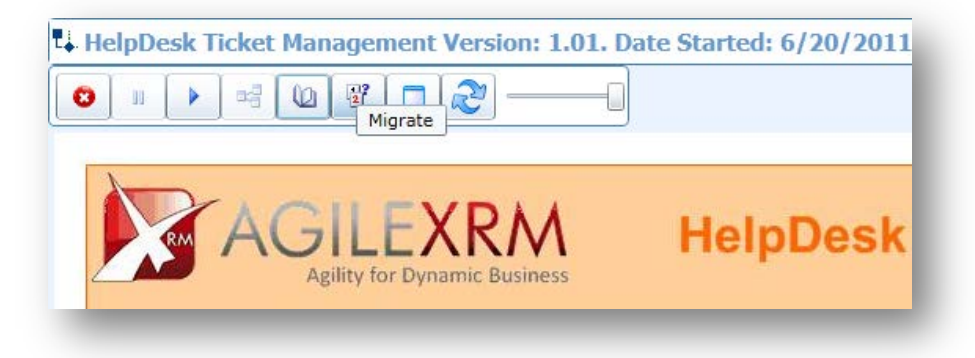

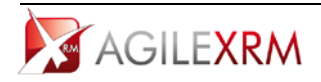

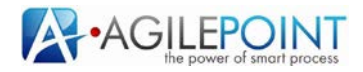

#### To migrate a process the process must be *Suspended*.

This feature allows changing the process definition of a running process at runtime.

Processes can be migrated to previous or later versions.

This is the process migration screen:

|                                    | Migration Mappings                                                                                                    |                         |
|------------------------------------|----------------------------------------------------------------------------------------------------|-------------------------|
| ۲                                  | All Mappings Left Only Right Only Differences                                                                                                    |                         |
|                                    | •]                                                                                                    |                         |
| 2.                                 | 0                                                                                                    |                         |
|                                    |                                                                                                    | Select Target Version - |
|                                    | i                                                                                                    |                         |
|                                    |                                                                                                    |                         |
| AGILEXKIM Help                     | Des                                                                                                    |                         |
| Admit to plantic provides          |                                                                                                    |                         |
| Ticket Evaluation                  |                                                                                                    |                         |
|                                    |                                                                                                    |                         |
|                                    |                                                                                                    |                         |
|                                    |                                                                                                    |                         |
|                                    | C Remove Mapping (0)                                                                                                    |                         |
|                                    | a contraction of the second second se |                         |
|                                    |                                                                                                    |                         |
| Submit Ticket - Tier 1 Review - Mo | are info?                                                                                                    |                         |
|                                    | Tree                                                                                                    |                         |
|                                    |                                                                                                    |                         |
|                                    | Count link                                                                                                    |                         |
| Add Note Add                       |                                                                                                    |                         |
|                                    |                                                                                                    |                         |
|                                    |                                                                                                    | OV Canad                |

The diagram on the left is the current process definition. The target version can be selected in the top right combo box:

| All Mappings Left Only Right Only | Offerences            |
|-----------------------------------|-----------------------|
| 0                                 | Select Target Version |
| AGILEXRM HelpDes                  | 1.02                  |
| Ticket Evaluation                 |                       |
|                                   |                       |
|                                   |                       |
|                                   |                       |
| Add Note                          |                       |
|                                   | OK Cancel             |

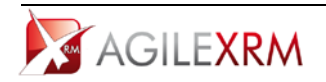

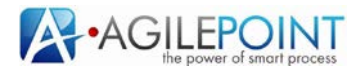

When a target version is selected its corresponding diagram is presented on the right. For each equivalent activity between current and target version the tool automatically sets mappings (the numbers over each activity represent these mappings):

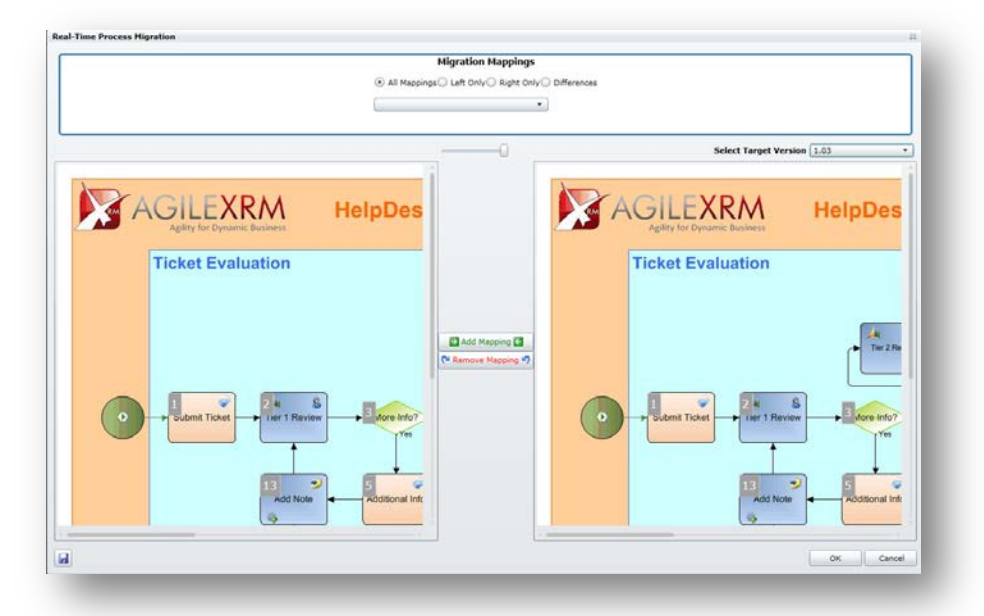

In this sample both Submit Ticket activities are detected as equivalent. As Tier 2 Review has no equivalent in current version, no mapping is added by default.

Mappings can be modified using Add Mappings and Remove Mappings buttons. To remove a mapping select the activity and click Remove Mapping:

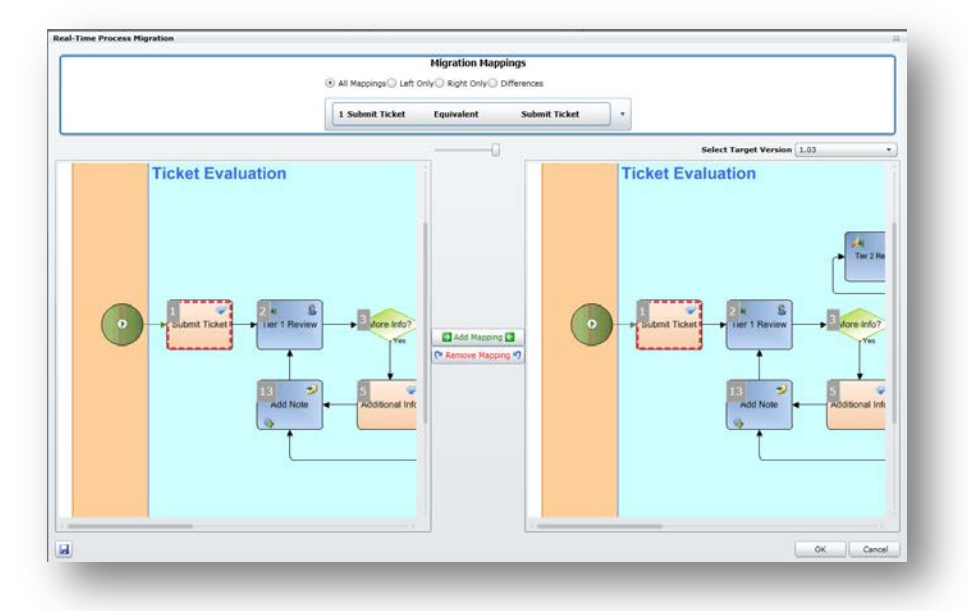

To add a mapping select two no mapped activities and click Add Mapping.

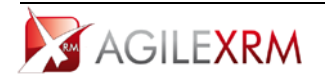

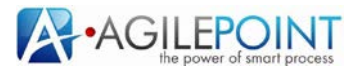

Information about mapped is also presented in table mode:

|   |                                 | Migrati                              | ion Mappings     |                                    |                       |                |
|---|---------------------------------|--------------------------------------|------------------|------------------------------------|-----------------------|----------------|
|   |                                 | C All Happings ) Left C              | Jiny Kight Uniy  | unterences                         |                       |                |
|   |                                 | 1 Submit Ticket                      | Equivalent       | Submit Ticket                      | 1                     |                |
|   |                                 | 2 Tier 1 Review                      | Equivalent       | Tier 1 Review                      | Select Target Version | 1.03           |
| A |                                 | 3 More Info?                         | Equivalent       | More Info?                         | EXRM                  | HelpDes        |
|   | Apility for Dynamic Business    | 4 Ticket Type                        | Equivalent       | Ticket Type                        | r Dynamic Business    |                |
|   | Ticket Evaluation               | 5 Additional Info                    | Equivalent       | Additional Info                    | Evaluation            |                |
|   |                                 | 6 Product Defect                     | Equivalent       | Product Defect                     |                       |                |
|   |                                 | 7 Accept Solution D                  | PialogEquivalent | Accept Solution Dialog             |                       | Ther 2 Pr      |
|   |                                 | Account<br>8 Manager<br>Notification | Equivalent       | Account<br>Manager<br>Notification |                       |                |
| • | Submit Ticket     Iter 1 Review | 9 Enhancement Rec                    | questEquivalent  | Enhancement Request                | Ticket                | Hore Info?     |
|   | 13 add Note                     | aditional Infr                       |                  |                                    | Add Note              | Additional Inf |
|   |                                 |                                      | 1.0              | R.                                 | 04                    | ,              |

When all mappings are done the process can be migrated to the target version just by clicking OK. After the process is migrated it can be resumed.

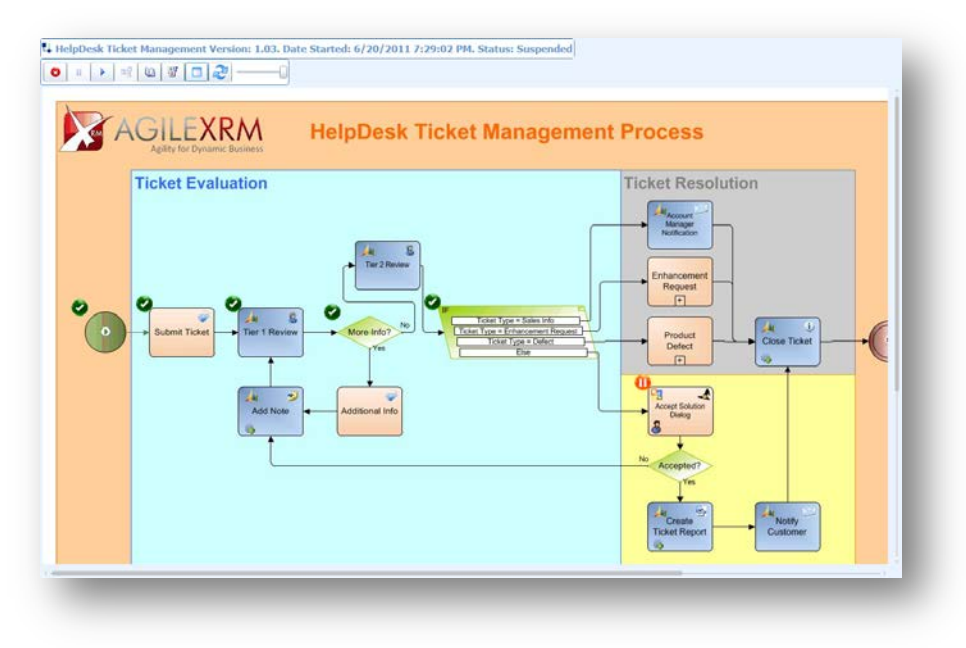

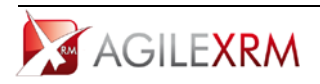

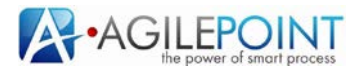

#### 3.1.7 View Process Parent

When current process is a sub-process the button *View Parent* is enabled:

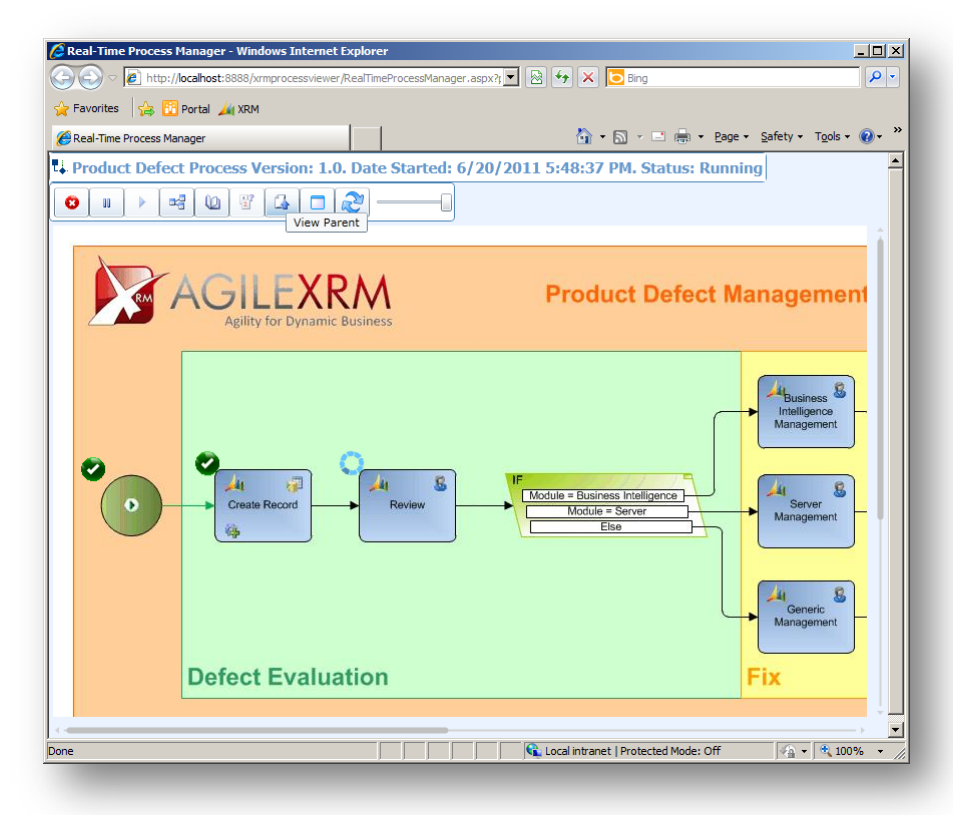

This button is used to open Process Manager with parent process in another window.

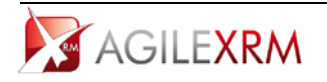

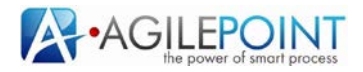

#### 3.1.8 View More Processes

When the XRM record has several process instances associated this button is used to view the list of instances:

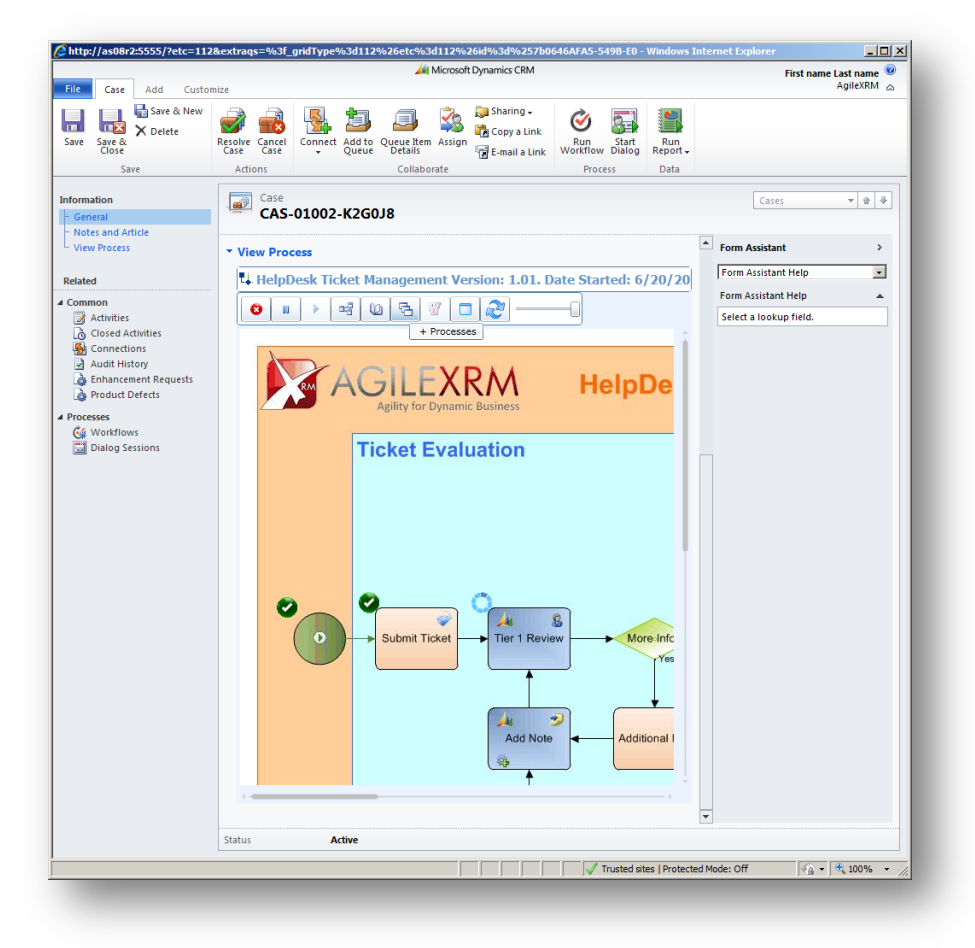

This button opens a list of associated processes:

| lelpDesk Ticket Managemen | t 6/20/2011 5:47 | :49 PM Running | ) |
|---------------------------|------------------|----------------|---|
|                           |                  |                |   |
|                           |                  |                |   |
|                           |                  |                |   |
|                           |                  |                |   |
|                           |                  |                |   |
|                           |                  |                |   |
|                           |                  |                |   |
|                           |                  | OK             |   |

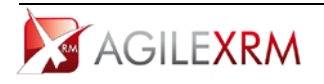

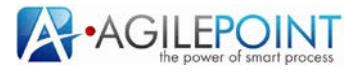

#### Process Refresh Time Limit

Process Manager refreshes the information of the process automatically to show the user the latest information.

This refreshing is limited in time using a parameter in the Process Manager application configuration. When this limit is exceeded the process image is blurred to show the user that information could be out of date.

When this happens click *Refresh* button to start the count again:

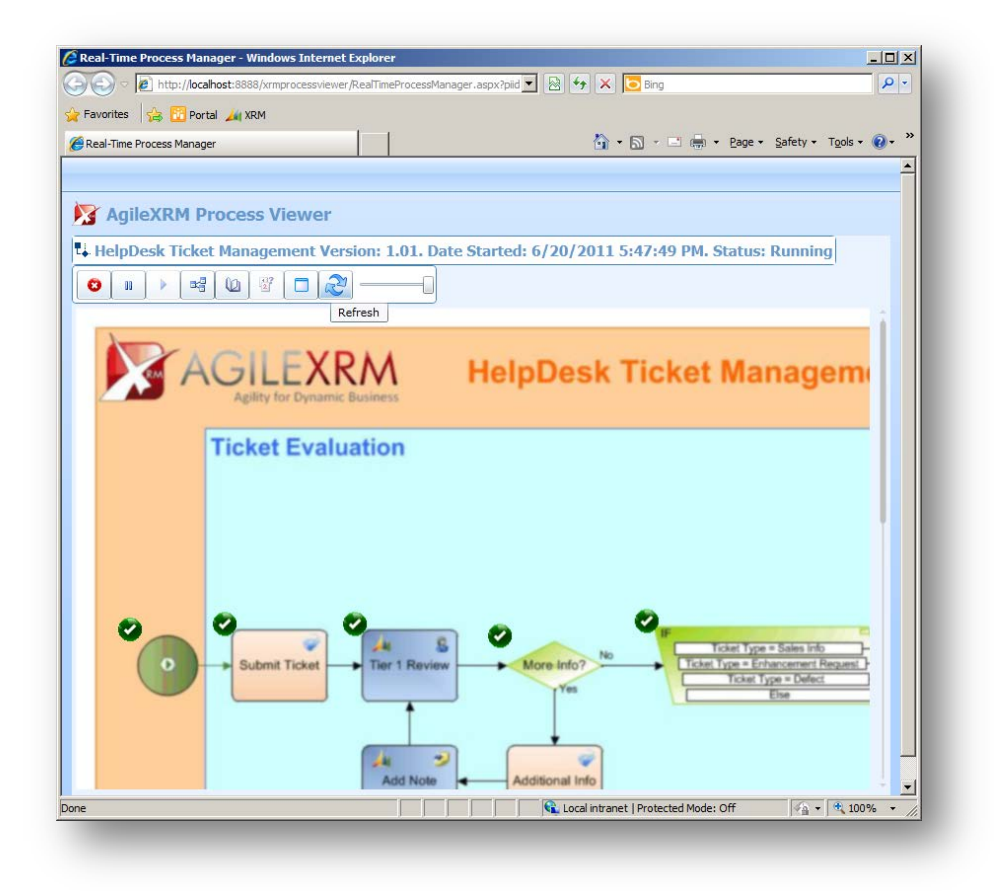

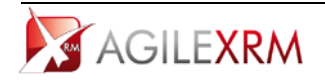

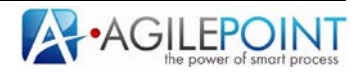

## 4. Change activity behavior

There are several actions that can be performed over activities depending on user permissions and the type of the activity (manual or automatic).

#### 4.1 Manual Activities

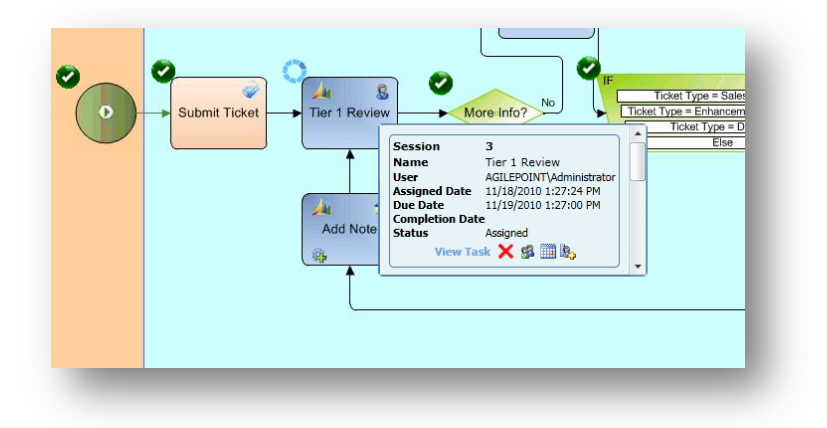

#### 4.1.1 View Task

If the task is assigned to the current user, it can be opened using View Task link.

#### 4.1.2 Cancel Task

The task can be cancelled from this screen if the user has permissions to cancel task for this process template.

#### 4.1.3 Reassign task

Tasks can be reassigned at runtime using this feature:

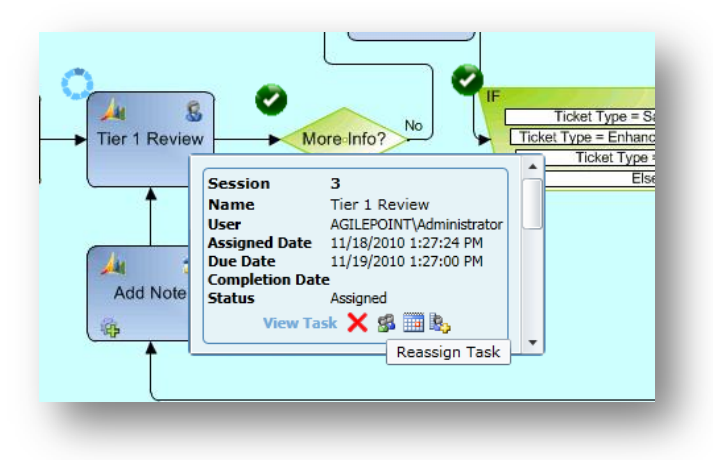

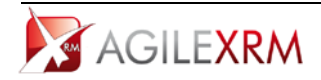

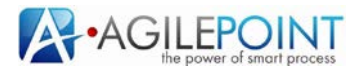

This is the screen to select the user to assign the task to:

| system Administrator | AGILEPOINT\Administrator |
|----------------------|--------------------------|
|                      |                          |
|                      |                          |
|                      |                          |
|                      |                          |
|                      |                          |
|                      |                          |
|                      |                          |
|                      |                          |

The task is reassigned to the selected user.

4.1.4 Change Due Date

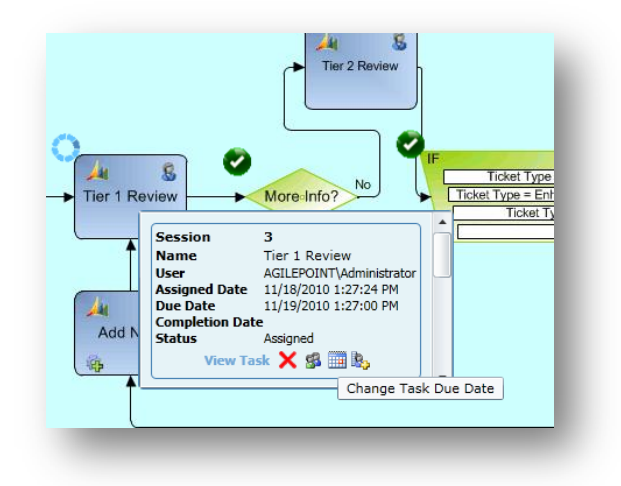

To change the due date of a task this screen is used:

| 11/25/2010 15 | 1:38 PM 🔁 🕓 |
|---------------|-------------|
|               | OK Cancel   |
|               | OK Cancel   |

The task is changed to be due at the new date and time.

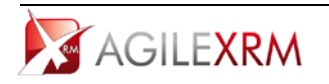

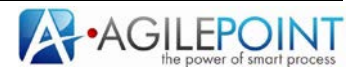

#### 4.1.5 Create Linked WorkItem

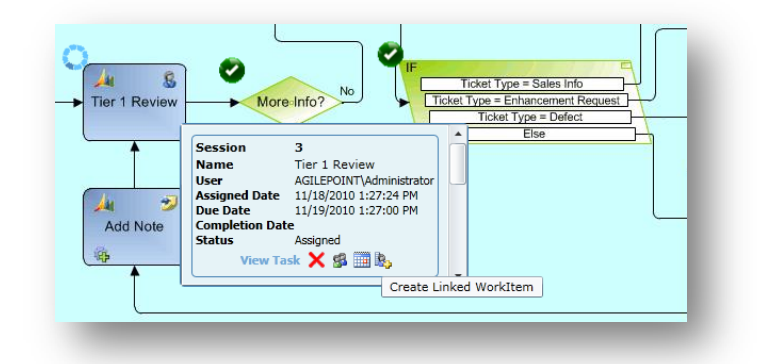

This feature allows creating a new workitem (task) dynamically. The current activity will not be completed until all workitems included in it are completed. This is the screen to create a new task:

| ate Linked WorkIte   | em                       |                | 23        |
|----------------------|--------------------------|----------------|-----------|
| arch Users (wildcard | allowed '*') *adm*       | <b>P</b>       |           |
| ystem Administrator  | AGILEPOINT\Administrator |                |           |
|                      |                          |                |           |
|                      |                          |                |           |
|                      |                          |                |           |
|                      |                          |                |           |
|                      |                          |                |           |
| rk to Perform Revie  | w the Case Duration 5    | Hours + Busine | essTime 🖌 |

In this sample a new task will be assigned to System Administrator. This task will be called Review the Case and the user has 5 hours (business time, that is working time) to complete the task.

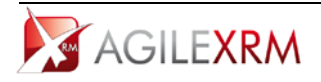

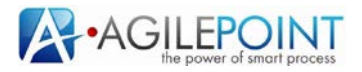

### 4.2 Automatic Activities

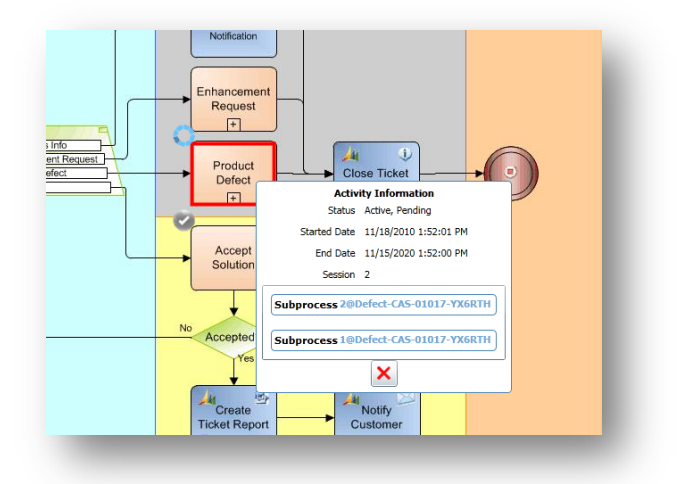

Automatic activities can be cancelled from Process Manager. When the activity is cancelled the process continues.

For Delay activities the due date can be changed like in manual tasks.

|             | Activity Information               |    |
|-------------|------------------------------------|----|
|             | Status Active, Pending             |    |
|             | Started Date 11/18/2010 2:44:50 PM |    |
| (B)         | End Date                           |    |
|             | Due Date 11/18/2010 2:54:00 PM     |    |
|             | Session 1                          |    |
|             |                                    |    |
| Change Task | k Due Date                         | 23 |
|             | 11/25/2010 15 1:38 PM +            |    |
| _           | OK Cancel                          |    |

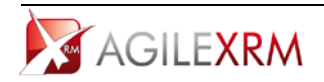

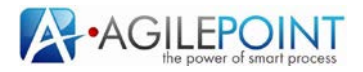